## **Change the Cisco Small Business VoIP Router Password**

## Contents

**Introduction** 

How do I change the password of my Cisco Small Business VoIP router?

**Related Information** 

## Introduction

This article is one in a series to assist in the setup, troubleshooting, and maintenance of Cisco Small Business products.

# **Q.** How do I change the password of my Cisco Small Business VoIP router?

A.

When you access the router's web-based setup page, a log-in screen will appear that asks for the router's username and password. The default username and password "admin" should be changed for security purposes.

The router's password must be changed to:

- Prevent unwanted users from accessing the router's web-based setup page.
- Enable Remote Management.

#### **Changing the Router's Password**

#### Step 1:

Access the router's web-based setup page. For instructions, click here.

#### Step 2:

When the router's web-based setup page appears, click Administration.

#### Step 3:

Enter the new password on the Router Password and Re-enter to confirm fields.

| LINKSYS®<br>A Division of Cisco Systems, Inc. | Clic<br>Administ                                                                                                    | *<br>ration.                                                                                                    |
|-----------------------------------------------|----------------------------------------------------------------------------------------------------|----------------------------------------------------------------------------------------------------|
|                                               |                                                                                                    |                                                                                                    |
| Administration                                | Setup Wireless Security Access Applications Adminis                                                                                                    | tration Status Voice                                                                                                    |
|                                               | Management Log Factory Defaults                                                                                                    | Diagnostics                                                                                                    |
| Router Password                               |                                                                                                    | Management                                                                                                    |
| Local Router Access<br>Remote Router Access   | User Name: admin<br>Router Password: Enter the new<br>Re-enter to confirm: Enter the new<br>password or<br>both fields.<br>Idle Timeout: 10 minutes<br>Web: O Enabled O Disabled<br>Administration Port: 8080<br>Secure Shell (SSH): O Enabled O Disabled | Accel Router Access<br>Router Password<br>Inter the password you<br>phoose for this Router.<br>This is needed to gain<br>access to the Web-based<br>Utility.<br>Re-enter to confirm<br>Enter the password chosen<br>above to confirm that you<br>properly entered the<br>password.<br>More |
| UPnP                                          | UPnP: O Enabled O Disabled                                                                                                    |                                                                                                    |

Step 4:

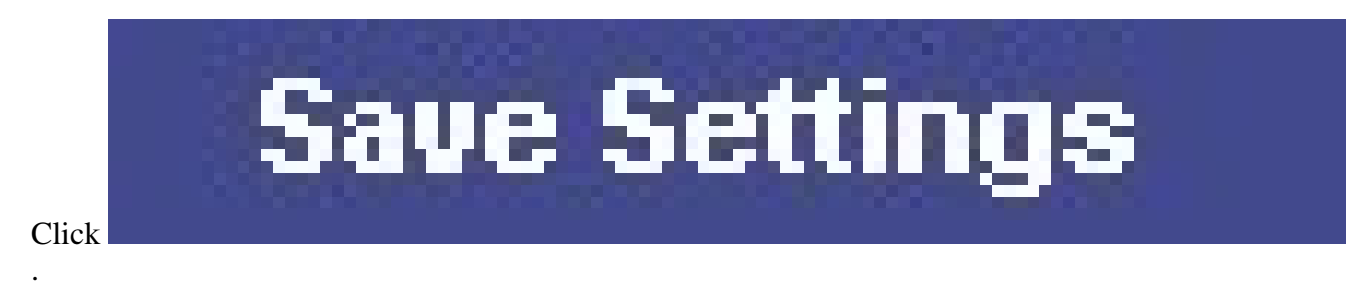

Note: The next time you log on to the router's web-based setup page, use the new password.

### **Related Information**

<u>Technical Support & Documentation - Cisco Systems</u>